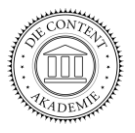

# WordPress Einführung Uni Wien

Trainerin: Brigitte Schüch

# Inhalt

| Was ist WordPress?                         | 2  |
|--------------------------------------------|----|
| Voraussetzungen für die Installation       | 2  |
| Download und Installation                  | 3  |
| Aufbau des CMS, Ordner und Dateien         | 7  |
| Die gratis Website bei WordPress.com       | 8  |
| Der Gutenberg Editor                       | 10 |
| Einstellungen                              | 11 |
| Erstellen von Seiten                       | 12 |
| Seiten – Beiträge: was ist der Unterschied | 12 |
| Erstellen der Menüleiste                   | 12 |
| Installation der verschiedenen Layouts     | 13 |
| Verwendung von Plugins (Zusatzprogrammen)  | 13 |

**Ziel:** Die TeilnehmerInnen erstellen eine eigene interaktive Website auf einem eigenen Webspace.

**Voraussetzung:** PC-Anwenderkenntnisse (siehe Kurs *Windows Einführung*), Grundlegende HTML- und CSS Kenntnisse.

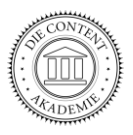

#### Was ist WordPress?

WordPress (WordPress.org) ist ein freies Content-Management-System, welches ursprünglich zum Aufbau und zur Pflege eines Weblogs entwickelt wurde, da es jeden Beitrag frei erstellbaren Kategorien zuweisen kann.

Weiter bietet das System LeserInnen-Kommentare mit der Möglichkeit, diese vor der Veröffentlichung erst zu prüfen, eine Verwaltung der Benutzerrollen und -rechte und die Möglichkeit externer Plug-ins, womit WordPress in Richtung eines vollwertigen CMS ausgebaut werden kann.

WordPress basiert auf der Skriptsprache PHP (empfohlen wird PHP 7 oder höher) und benötigt eine MySQL-Datenbank. Es ist eine freie Software, die unter der GNU General Public License (GPLv2) lizenziert wurde. Laut Aussage der Entwickler legt das System besonderen Wert auf Webstandards, Eleganz, Benutzerfreundlichkeit und leichte Anpassbarkeit. (Quelle: https://de.wikipedia.org/wiki/WordPress)

## Voraussetzungen für die Installation

- 1. Eine Domain (ca. € 14,-/Jahr)
- 2. Einen Webspace (ca. € 4,-/Monat)
- 3. Eine Datenbank (gratis dabei)

Wichtig: ein SSL-Zertifikat! (gratis)

#### Für diesen Kurs:

- 1. Domain: https://itworx.at/
- 2. Webspace: Easyserver
- 3. Datenbank: 3977\_X

Datenbank: 3977\_4 Name der Datenbank Benutzername Datenbankserver Kommentar <u>Kennwort ändern</u> Kommentar bearbeiten

3977\_4 3977\_4 db02.easyserver.at UniWienOktober

Datenbank löschen

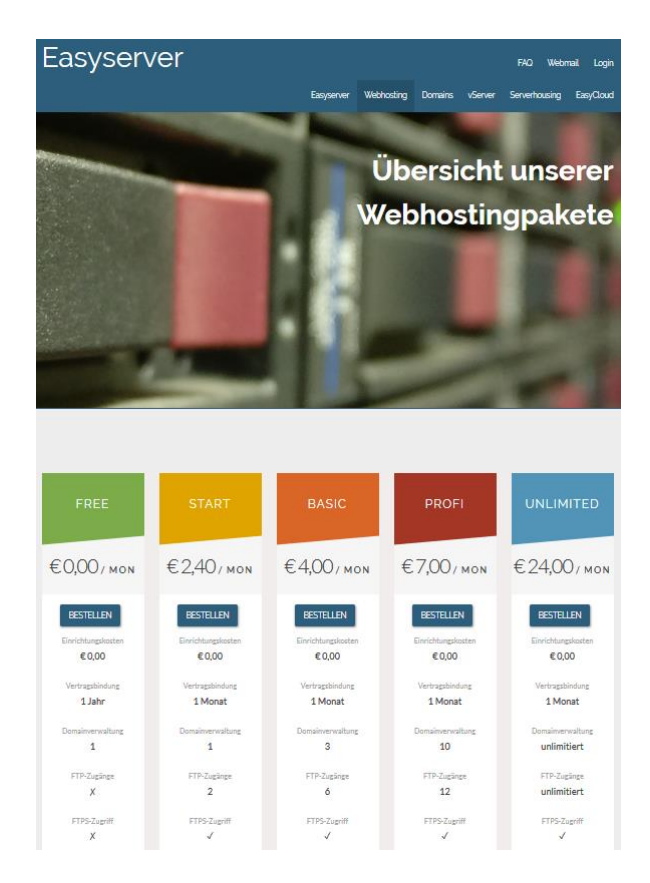

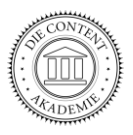

#### **Download und Installation**

WordPress kann über diesen Link einfach heruntergeladen werden:

https://de.wordpress.org/download/

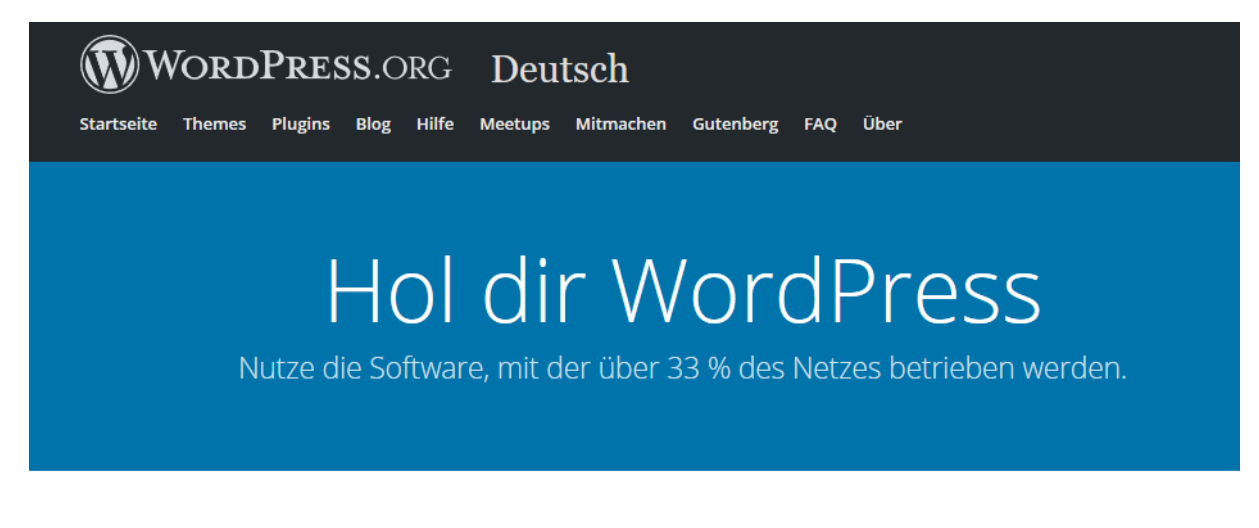

# Unbezahlbar und dabei kostenlos

Lade WordPress herunter und benutze es auf deiner Website.

WordPress 5.0.3 herunterladen

.tar.gz herunterladen

- 1. WordPress herunterladen
- 2. Ordner entzippen
- 3. FileZilla öffnen, einloggen
- 4. Den Ordner htdocs anklicken
- 5. Ordner mit dem File Transfer Protocol hochladen

| brisch%40sternenstaub.at@ww                                     | ww.stemenstaub.at - FileZilla                                             |             |                           |                         |                     |                     | -               |        | × |
|-----------------------------------------------------------------|---------------------------------------------------------------------------|-------------|---------------------------|-------------------------|---------------------|---------------------|-----------------|--------|---|
| Datei Bearbeiten Ansicht Ub                                     | ertragung Server Lesezeichen                                              | Hife        |                           |                         |                     |                     |                 |        |   |
|                                                                 | 1 🛚 🖸 📜 🖉 🖉 🚺                                                             | o 🚯 🔅       |                           |                         |                     |                     |                 |        |   |
| Server: ww.sternenstaub.at Ben                                  | utzername: h@sternenstaub.at                                              | Passwort:   | Port:                     | Verbinden               | *                   |                     |                 |        |   |
| Status: Anzeigen des Verzeichr<br>Status: Empfange Verzeichnisi | nisinhalts für "/" abgeschlossen<br>nhalt für "/www.itwotx.at"            |             |                           |                         |                     |                     |                 |        |   |
| Status: Anzeigen des Verzeichn<br>Status: Emolenne Verzeichnisi | nisinhalts für "/www.itworx.at" abge<br>nhalt für "/www.itworx.at/htdors" | schlossen   |                           |                         |                     |                     |                 |        |   |
| Status: Anzeigen des Verzeichr                                  | nisinhalts für "/www.itworx.at/htdoc                                      | s' abgeschi | ossen                     |                         |                     |                     |                 |        |   |
| Lekah GA                                                        |                                                                           |             | Server Associations at    | hitdour s               |                     |                     |                 |        | - |
| Gast                                                            |                                                                           |             | 2 www.dachen              | witer at                |                     |                     |                 |        | - |
| Public                                                          |                                                                           |             | 2 www.it-work             | 4                       |                     |                     |                 |        |   |
| Training                                                        |                                                                           |             | B- www.itwork.at          |                         |                     |                     |                 |        |   |
| Windows                                                         |                                                                           |             | -? cgi-bin                |                         |                     |                     |                 |        |   |
| B Dt (Recover)                                                  |                                                                           |             | htdocs                    |                         |                     |                     |                 |        |   |
| B-2 E                                                           |                                                                           |             | - ? tmp                   |                         |                     |                     |                 |        |   |
| B-B Gr (Deep Thought)                                           |                                                                           |             | -? www.kurs.wie           | n                       |                     |                     |                 |        |   |
|                                                                 |                                                                           |             | www.landoen               | ielainnen at            |                     |                     |                 |        | _ |
| Dateiname                                                       | Dateigroße Dateityp                                                       | Zulet ^     | Dateiname                 |                         | Dateigröße Dateityp | Zuletzt geändert    | Berechtigur     | ngen   |   |
| -                                                               |                                                                           |             |                           |                         |                     |                     |                 |        |   |
| SRECYCLE.BIN                                                    | Dateiordner                                                               | 09.01       | wp01                      |                         | Dateiordner         | 04.02.2019 18:23:59 | 0755            |        |   |
| Acer 5520 Daten                                                 | Dateiordner                                                               | 25.07       | wp02                      |                         | Dateiordner         | 04.02.2019 18:22:13 | 0755            |        |   |
| B ASPIRE-6920G                                                  | Dateiordner                                                               | 12.10       | wp03                      |                         | Dateiordner         | 04.02.2019 18:28:07 | 0755            |        |   |
| Bilder                                                          | Dateiordner                                                               | 06.01       | wp04                      |                         | Dateiordner         | 04.02.2019 18:26:27 | 0755            |        |   |
| CMS-Kurs                                                        | Dateiordner                                                               | 05.02       | wp05                      |                         | Dateiordner         | 04.02.2019 18:30:24 | 0755            |        |   |
| Documents                                                       | Dateiordner                                                               | 23.01       | wp06                      |                         | Dateiordner         | 04.02.2019 18:32:04 | 0755            |        |   |
| emachines                                                       | Dateiordner                                                               | 14.05       | wp07                      |                         | Dateiordner         | 04.02.2019 18:34:20 | 0755            |        |   |
| HTML-2018                                                       | Dateiordner                                                               | 13.03       | wp08                      |                         | Dateiordner         | 04.02.2019 18:36:01 | 0755            |        |   |
| Laptop                                                          | Dateordner                                                                | 29.07 4     | wp09                      |                         | Dateiordner         | 04.02.2019 18:40:02 | 0755            |        |   |
| <                                                               |                                                                           | >           | <                         |                         |                     |                     |                 |        | 2 |
| 4 Dateien und 19 Verzeichnisse. Ges                             | samtgröße: 2 182 794 Bytes                                                |             | 2 Dateien und 18 Verzeich | nisse. Gesamtgröße: 156 | Bytes               |                     |                 |        |   |
| Server/Lokale Datei                                             |                                                                           |             | Richtun                   | Datei auf Server        |                     |                     | Große Priorität | Status |   |
|                                                                 |                                                                           |             |                           |                         |                     |                     |                 |        |   |
|                                                                 |                                                                           |             |                           |                         |                     |                     |                 |        |   |
| <                                                               |                                                                           |             |                           |                         |                     |                     |                 |        |   |
| Zu übertragende Dateien Feb                                     | Vigeschlagene Übertragungen E                                             | folgreiche  | Übertragungen             |                         |                     |                     |                 |        |   |
|                                                                 |                                                                           |             |                           |                         |                     |                     |                 |        |   |

FileZilla ist eine gratis Software.

Es verwendet das File Transfer Protocol (ftp). Damit werden Dateien von einem Rechner zu einem anderen Rechner geschickt.

# WordPress Einführung

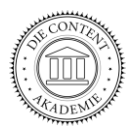

| <ol> <li>Browser öffnen</li> <li>Domain aufrufen</li> </ol>      |                                                                                                    |  |  |  |  |  |
|------------------------------------------------------------------|----------------------------------------------------------------------------------------------------|--|--|--|--|--|
| 3. Los geht's                                                    | Willkommen bei WordPress. Bevor wir anfangen, brauchen wir einige Informationen zur Datenbank. Folgende<br>Daten werden benötigt:                                                                                                    |  |  |  |  |  |
| Name der Datenbank:<br><b>3977_x</b>                             | 1. Datenbank-Name<br>2. Datenbank-Benutzername<br>3. Datenbank-Passwort<br>4. Datenbank-Server<br>5. Tabellen-Präfix (falls du mehrere WordPress-Installationen innerhalb einer Datenbank aufbauen möchtest)                                                                                                    |  |  |  |  |  |
| Benutzername:<br><b>3977_x</b>                                   | Diese Informationen werden für die Erstellung der Datei wp-config.php genutzt. Sollte die automatische<br>Erstellung dieser Datei aus irgendeinem Grund nicht funktionieren, keine Sorge. Es werden lediglich<br>Datenbank-Informationen in einer Konfigurationsdatei gespeichert. Alternativ öffnest du die Datei wp-<br>config-sample.php in einem Texteditor, ergänzt die notwendigen Informationen und speicherst die<br>Detei die werden ist die neuer Unfelden Unfelden. |  |  |  |  |  |
| Datenbank-Host:<br>db02.easyserver.at                            | Datei als wp-cont1g.pnp. Du benotigst menr Hille? Dann bitte <u>nier entlang</u> .<br>Wahrscheinlich kannst du diese Informationen in deinem Webhosting-Konto finden, Wenn du sie nicht parat hast,<br>kontaktiere die Firma, bei der deine Website gehostet wird, bevor du weitermachst.                                                                                                    |  |  |  |  |  |
| Passwort:<br><b>UniWienxxx</b>                                   | Los geht's!                                                                                                    |  |  |  |  |  |
| Tabellen-Präfix:<br>xxxwpxx_(xx = Nummer des                     | wp-Ordners! wp02 = kursuniwp02_)                                                                                                    |  |  |  |  |  |
| Achtung: das Tabellen-Präfix NIE auf dem Standard-Wert belassen! |                                                                                                    |  |  |  |  |  |
|                                                                  |                                                                                                    |  |  |  |  |  |

| Hier sollten die Zugangsdaten zu deiner Datenbank eingetrager | n werden. Im Zweifel frage bitte beim Support |
|---------------------------------------------------------------|-----------------------------------------------|
| deines Webhostings nach.                                      |                                               |

| Datenbank-Name  | 32749_19           | Der Name der Datenbank, die du für<br>WordPress verwenden möchtest.                                                 |
|-----------------|--------------------|----------------------------------------------------------------------------------------------------|
| Benutzername    | 32749_19           | Dein Datenbank-Benutzername.                                                                                        |
| Passwort        | KursWordPress      | Dein Datenbank-Passwort.                                                                                            |
| Datenbank-Host  | db02.easyserver.at | Sollte localhost nicht funktionieren, erfrage<br>bitte den korrekten Wert beim Support deines<br>Webhostings.       |
| Tabellen-Präfix | kursuniwp01_       | Falls du mehrere WordPress-Installationen<br>innerhalb einer Datenbank aufbauen<br>möchtest, ändere diesen Eintrag. |
| Senden          |                    |                                                                                                    |

### WordPress Einführung

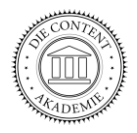

Alles klar 🕹

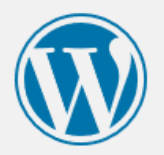

Alles klar! Diesen Teil der Installation hast du geschafft. WordPress kann jetzt mit deiner Datenbank kommunizieren. Wenn du bereit bist, kannst du jetzt die ...

Installation durchführen

Installation durchführen! Wichtig: Suchmaschinen von der Indexierung abhalten!

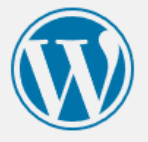

#### Willkommen

Willkommen bei der berühmten 5-Minuten-Installation von WordPress! Gib unten einfach die benötigten Informationen ein und schon kannst du starten mit der am besten erweiterbaren und leistungsstarken persönlichen Veröffentlichungsplattform der Welt.

#### Benötigte Informationen

Bitte trage die folgenden Informationen ein. Keine Sorge, du kannst all diese Einstellungen später auch wieder ändern.

| Titel der Website                 | Arizona                                                                        |                                                     |
|-----------------------------------|--------------------------------------------------------------------------------|-----------------------------------------------------|
| Benutzername                      | Brigitte                                                                       |                                                     |
|                                   | Benutzernamen dürfen nur alphanumerisch<br>Punkte und das @-Zeichen enthalten. | e Zeichen, Leerzeichen, Unterstriche, Bindestriche, |
| Passwort                          | VfYG6gL@FAVz%2BC0P                                                             | 💋 Verbergen                                         |
|                                   | Stark                                                                          |                                                     |
|                                   | Wichtig: Du wirst dieses Passwort zum Ann<br>Ort auf.                          | melden brauchen. Bitte bewahre es an einem sicheren |
| Deine E-Mail-                     | info@die-contentakademie.at                                                    |                                                     |
| Adresse                           | Bitte überprüfe nochmal deine E-Mail-Adres                                     | sse auf Richtigkeit, bevor du weitermachst.         |
| Sichtbarkeit für<br>Suchmaschinen | Suchmaschinen davon abhalten,<br>Es ist Sache der Suchmaschinen, dieser Bitte  | diese Website zu indexieren.<br>e nachzukommen.     |
| WordPress installieren            | ]                                                                              |                                                     |

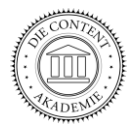

| Installation erfolgr | eich!                                     |
|----------------------|-------------------------------------------|
|                      |                                           |
| Installation e       | erfolgreich!                              |
| WordPress wurde inst | talliert. Vielen Dank, und nun viel Spaß! |
| Benutzername         | Brigitte                                  |
| Passwort             | Das von dir gewählte Passwort.            |
| Anmelden             |                                           |

Das Dashboard oder die Benutzeroberfläche:

| 🔞 👸 Arizona 🖸 1                  | ₱ 0 + Neu                                            |                          |                                   | Wilkommen                        | Brigitte 🔲 |
|----------------------------------|------------------------------------------------------|--------------------------|-----------------------------------|----------------------------------|------------|
| Startseite<br>Aktualisierungen 🚳 | Willkommen bei WordPress!                            |                          |                                   | © Austri                         | enden      |
| 🖈 Beiträge                       | Wir haben einige Links zusammengestellt, um dir      | den Start zu erleichterr | and the sector is not and the     |                                  |            |
| 9 Medien                         | Jetzt loslegen                                       |                          | Nächste Schritte                  | Weitere Möglichkeiten            |            |
| 📕 Seiten                         | Melocite apparent                                    |                          | Schreibe deinen ersten Beitrag    | Verwalten von Widgets oder Menüs |            |
| P Kommentare                     | Website alipasseri                                   |                          | + Erstelle eine "Über mich"-Seite | Kommentare ein- oder ausschalten |            |
| 🔊 Design                         | oder das komplette Theme wechseln                    |                          | Sieh dir deine Website an         | P Erfahre mehr über den Einstieg |            |
| 🖆 Plugins 🧐                      |                                                      |                          |                                   |                                  |            |
| 📥 Benutzer                       | Auf einen Blick                                      | * Schneller Entw         | urf 🔺                             | • i ii                           | 1          |
| F Marktauca                      | A 1 Reitran                                          |                          |                                   |                                  | 1          |
| P Weinzeuge                      | I Kommenter                                          | Titel                    |                                   | - F                              | 1          |
| Einstellungen                    | - Kommerca                                           | Was beschäfti            | at dich?                          |                                  | ÷          |
| Menü einklappen                  | WordPress 5.0.3 verwendet das Theme Twenty Nineteen. |                          |                                   |                                  | 3          |
|                                  | Sucimascialen ausgeschossen                          |                          |                                   |                                  |            |
|                                  |                                                      |                          |                                   |                                  | 1          |
|                                  | Aktivität                                            | Speichern                |                                   |                                  | - i.       |

Zum Frontend links oben den Namen der Website anklicken (in neuem Tab öffnen):

| 🔞 📾 Arizona 🖌 Customizer | Q-1 ♥ ○ + Nes                                                                                         | Willkommen, Brigitte 🗾 🤇 |
|--------------------------|----------------------------------------------------------------------------------------------------|--------------------------|
|                          | Arizona – Eine weitere WordPress-Website                                                              |                          |
|                          |                                                                                                    |                          |
|                          |                                                                                                    |                          |
|                          | Hallo Welt!                                                                                           |                          |
|                          | Willkommen bei WordPress. Dies ist dein erster Beitrag. Bearbeite oder lösche ihn und beginne mit dem |                          |
|                          | Schreiben!                                                                                            |                          |
|                          |                                                                                                    |                          |

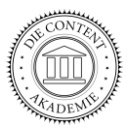

#### Aufbau des CMS, Ordner und Dateien

*FileZilla* ist ein Programm, das über die Leitung namens Internet eine Datei von einem Rechner zu einem anderen übertragen kann. Links: Ordner/Dateien vom eigenen Rechner, rechts: Ordner/Dateien beim Provider.

| E brisch%40sternenstaub.at@ftp.sternenstaub.a                                                    | at - FileZilla                                                                          |            |                       |                     | - 0             | ×         |  |  |  |  |
|--------------------------------------------------------------------------------------------------|-----------------------------------------------------------------------------------------|------------|-----------------------|---------------------|-----------------|-----------|--|--|--|--|
| Datei Bearbeiten Ansicht Übertragung Ser                                                         | ver Lesezeichen Hilfe                                                                   |            |                       |                     |                 |           |  |  |  |  |
|                                                                                                  | . T. E & & A                                                                            |            |                       |                     |                 |           |  |  |  |  |
|                                                                                                  |                                                                                         |            |                       |                     |                 |           |  |  |  |  |
| Server: Benutzername:                                                                            | rver: Benutzername: Passwort: ••••••• Port: Verbinden V                                 |            |                       |                     |                 |           |  |  |  |  |
| Status: Anzeigen des Verzeichnisinhalts für "/v                                                  | atus: Anzeigen des Verzeichnisinhalts für "/www.kurs.wien/htdocs/arizona" abgeschlossen |            |                       |                     |                 |           |  |  |  |  |
| Status: Empfange Verzeichnisinhalt für "/www.<br>Status: Anzeigen des Verzeichnisinhalts für "/w | /.kurs.wien/htdocs/aikido"                                                              |            |                       |                     |                 | ~         |  |  |  |  |
| Lokal: E\Website\DLUGINS\                                                                        | Server /www.kurs.wien/htdocs/aikido                                                     |            |                       |                     |                 | *         |  |  |  |  |
|                                                                                                  | 9 coi bin                                                                               |            |                       |                     |                 |           |  |  |  |  |
| profiakademie                                                                                    | htdocs                                                                                  |            |                       |                     |                 | ^         |  |  |  |  |
| Schriften                                                                                        |                                                                                         |            |                       |                     |                 |           |  |  |  |  |
|                                                                                                  | wp-admin                                                                                |            |                       |                     |                 |           |  |  |  |  |
| sternenstaub.at                                                                                  | wp-content                                                                              |            |                       |                     |                 |           |  |  |  |  |
| 🖬 🖳 The-Dancing-Wolves 💙                                                                         | wp-includes                                                                             |            |                       |                     |                 | ~         |  |  |  |  |
| < >                                                                                              | Datainama                                                                               | Dataigraße | Dataitura             | Zulstat geöndert    | Porochtigungon  | Positror  |  |  |  |  |
| Dateiname ^                                                                                      |                                                                                         | Dateigrobe | Dateityp              | Zuleizi geanderi    | berechtigungen  | Desitzer/ |  |  |  |  |
| <b>.</b>                                                                                         | un admin                                                                                |            | Dataiandaan           | 21 11 2010 14:24:26 | fladmana (0755) | heiseh @  |  |  |  |  |
| all-in-one-favicon                                                                               | wp-autrin                                                                               |            | Dateiordner           | 26 11 2010 00:10:52 | flodmpe (0755)  | brisch@   |  |  |  |  |
| all-in-one-wp-migration-file-extension                                                           | wp-content                                                                              |            | Dateiordner           | 20.11.2019 09.19.05 | flodmpe (0755)  | brisch@   |  |  |  |  |
| better-file-editor                                                                               | htacress                                                                                | 497        | HTACCESS-Datei        | 21 11 2019 15:12:57 | adfpv (0644)    | brisch@   |  |  |  |  |
| better-search-replace                                                                            | D index nhn                                                                             | 420        | PHP-Datei             | 21 11 2019 14:23:24 | adfnv (0644)    | hrisch@   |  |  |  |  |
| better-wp-security                                                                               |                                                                                         | 19 550     | Textdokument          | 21.11.2019 14:23:24 | adfnv (0644)    | brisch@   |  |  |  |  |
| codestyling-localization                                                                         | liesmich.html                                                                           | 8 743      | Firefox HTML Document | 21.11.2019 14:23:25 | adfrw (0644)    | brisch@   |  |  |  |  |
| contact-form-7                                                                                   | readme.html                                                                             | 7 368      | Firefox HTML Document | 21.11.2019 14:23:25 | adfrw (0644)    | brisch@   |  |  |  |  |
| display-widgets                                                                                  | wp-activate.php                                                                         | 6 939      | PHP-Datei             | 21.11.2019 14:23:25 | adfrw (0644)    | brisch@   |  |  |  |  |
| ginger                                                                                           | [] wp-blog-header.php                                                                   | 369        | PHP-Datei             | 21.11.2019 14:23:25 | adfrw (0644)    | brisch@   |  |  |  |  |
| google-sitemap-plugin                                                                            | wp-comments-post.php                                                                    | 2 283      | PHP-Datei             | 21.11.2019 14:23:25 | adfrw (0644)    | brisch@   |  |  |  |  |
| google-universal-analytics                                                                       | wp-config-sample.php                                                                    | 3 665      | PHP-Datei             | 21.11.2019 14:23:25 | adfrw (0644)    | brisch@   |  |  |  |  |
| image-widget                                                                                     | U wp-config.php                                                                         | 3 895      | PHP-Datei             | 21.11.2019 15:10:38 | adfrw (0666)    | brisch@   |  |  |  |  |
| logged-in-only                                                                                   | wp-cron.php                                                                             | 3 955      | PHP-Datei             | 21.11.2019 14:23:25 | adfrw (0644)    | brisch@   |  |  |  |  |
| nextgen-gallery                                                                                  | U wp-links-opml.php                                                                     | 2 504      | PHP-Datei             | 21.11.2019 14:23:25 | adfrw (0644)    | brisch@   |  |  |  |  |
| photo-gallery                                                                                    | U wp-load.php                                                                           | 3 326      | PHP-Datei             | 21.11.2019 14:23:26 | adfrw (0644)    | brisch@   |  |  |  |  |
| really-simple-captcha                                                                            | U wp-login.php                                                                          | 47 007     | PHP-Datei             | 21.11.2019 14:23:26 | adfrw (0644)    | brisch@   |  |  |  |  |
| restore-link-title-field                                                                         | D wp-mail.php                                                                           | 8 483      | PHP-Datei             | 21.11.2019 14:23:26 | adfrw (0644)    | brisch@   |  |  |  |  |
| social-media-buttons-toolbar.4.32                                                                | D wp-settings.php                                                                       | 19 120     | PHP-Datei             | 21.11.2019 14:23:26 | adfrw (0644)    | brisch@   |  |  |  |  |
| social-media-icons-widget                                                                        | 🚺 wp-signup.php                                                                         | 31 112     | PHP-Datei             | 21.11.2019 14:23:26 | adfrw (0644)    | brisch@   |  |  |  |  |
| uk-cookie-consent                                                                                | 🚺 wp-trackback.php                                                                      | 4 764      | PHP-Datei             | 21.11.2019 14:23:26 | adfrw (0644)    | brisch@   |  |  |  |  |
| updrattplus                                                                                      | 🚺 xmlrpc.php                                                                            | 3 150      | PHP-Datei             | 21.11.2019 14:23:26 | adfrw (0644)    | brisch@   |  |  |  |  |
| wordtence                                                                                        |                                                                                         |            |                       |                     |                 |           |  |  |  |  |
| < >                                                                                              | <                                                                                       |            |                       |                     |                 | >         |  |  |  |  |

| r      | -                                    | _       | · -                                                |              |             |                     |                |           |  |
|--------|--------------------------------------|---------|----------------------------------------------------|--------------|-------------|---------------------|----------------|-----------|--|
| Lokal: | F:\Website\PLUGINS\                  | ~       | Server: /www.kurs.wien/htdocs/arizona/wp-content   |              |             |                     |                | ~         |  |
|        | PLUGINS                              | ^       | - ? aikido                                         |              |             |                     |                | ^         |  |
|        | 🕀 🚽 profiakademie                    |         | e                                                  |              |             |                     |                |           |  |
|        | . Schriften                          |         | wp-admin                                           | - ? wp-admin |             |                     |                |           |  |
|        | 🗊 🚽 Seitenfabrik                     | - 64    | wp-content                                         |              |             |                     |                |           |  |
|        |                                      |         |                                                    |              |             |                     |                | *         |  |
|        | The-Dancing-Wolves                   | $\sim$  | Dateiname                                          | Dateigröße   | Dateityp    | Zuletzt geändert    | Berechtigungen | Besitzer/ |  |
| < >    |                                      | >       | <b>.</b>                                           |              |             |                     |                |           |  |
| Dateir | name                                 | ^       | languages                                          |              | Dateiordner | 26.11.2019 09:22:27 | flcdmpe (0755) | brisch@   |  |
|        |                                      |         | plugins                                            |              | Dateiordner | 26.11.2019 10:19:49 | flcdmpe (0755) | brisch@   |  |
| all    | -in-one-favicon                      |         | themes                                             |              | Dateiordner | 26.11.2019 10:08:09 | flcdmpe (0755) | brisch@   |  |
| all    | -in-one-wp-migration-file-extension  |         | 📙 upgrade                                          |              | Dateiordner | 26.11.2019 10:19:52 | flcdmpe (0755) | brisch@   |  |
| be     | tter-file-editor                     |         | uploads                                            |              | Dateiordner | 19.11.2019 15:46:18 | flcdmpe (0755) | brisch@   |  |
| be     | tter-search-replace                  |         | 🚺 index.php                                        | 28           | PHP-Datei   | 19.11.2019 15:34:05 | adfrw (0644)   | brisch@   |  |
|        |                                      | · · ·   |                                                    |              |             |                     |                |           |  |
| <      |                                      | >       | <                                                  |              |             |                     |                | >         |  |
| 18 Dat | eien und 27 Verzeichnisse. Gesamtgrö | iße: 69 | 1 Datei und 5 Verzeichnisse. Gesamtgröße: 28 Bytes |              |             |                     |                |           |  |

| Lokal                                            | : F:\Websit   | te\PLUGINS\               | ~            | Server: /www.kurs.wien/htdocs/arizona/wp-conten    | nt/themes   |                     |                     |                | ~         |
|--------------------------------------------------|---------------|---------------------------|--------------|----------------------------------------------------|-------------|---------------------|---------------------|----------------|-----------|
|                                                  |               | PLUGINS                   | ^            | wp-content                                         |             |                     |                     |                | ^         |
|                                                  | Đ             | profiakademie             |              | languages                                          |             |                     |                     |                |           |
|                                                  | <u>ب</u>      | Schriften                 |              | 🚛 🚽 plugins                                        |             |                     |                     |                |           |
|                                                  |               | Seitenfabrik              |              | themes                                             |             |                     |                     |                | ~         |
|                                                  | ÷             | sternenstaub.at           |              |                                                    |             | 1                   |                     | 1              |           |
|                                                  | · · ·         | The-Dancing-Wolves        | ~            | Dateiname                                          | Dateigröße  | Dateityp            | Zuletzt geändert    | Berechtigungen | Besitzer/ |
| < >                                              |               |                           | >            |                                                    |             |                     |                     |                |           |
| Datei                                            | name          | ~                         | ^            | kale                                               |             | Dateiordner         | 26.11.2019 10:08:11 | flcdmpe (0755) | brisch@   |
|                                                  |               |                           |              |                                                    |             | Dateiordner         | 19.11.2019 15:36:17 | flcdmpe (0755) | brisch@   |
| all                                              | l-in-one-favi | icon                      |              | twentyseventeen                                    |             | Dateiordner         | 19.11.2019 15:36:19 | flcdmpe (0755) | brisch@   |
| all                                              | l-in-one-wp   | -migration-file-extension |              | twentytwelve                                       |             | Dateiordner         | 19.11.2019 16:04:16 | flcdmpe (0755) | brisch@   |
| better-file-editor                               |               |                           | twentytwenty |                                                    | Dateiordner | 19.11.2019 15:36:21 | flcdmpe (0755)      | brisch@        |           |
| be                                               | etter-search- | replace                   | ~            | index.php                                          | 28          | PHP-Datei           | 19.11.2019 15:34:57 | adfrw (0644)   | brisch@   |
| <                                                |               |                           | >            | <                                                  |             |                     |                     |                | >         |
| 18 Dateien und 27 Verzeichnisse. Gesamtgröße: 69 |               |                           | ße: 69       | 1 Datei und 5 Verzeichnisse. Gesamtgröße: 28 Bytes |             |                     |                     |                |           |

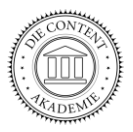

#### Die gratis Website bei WordPress.com

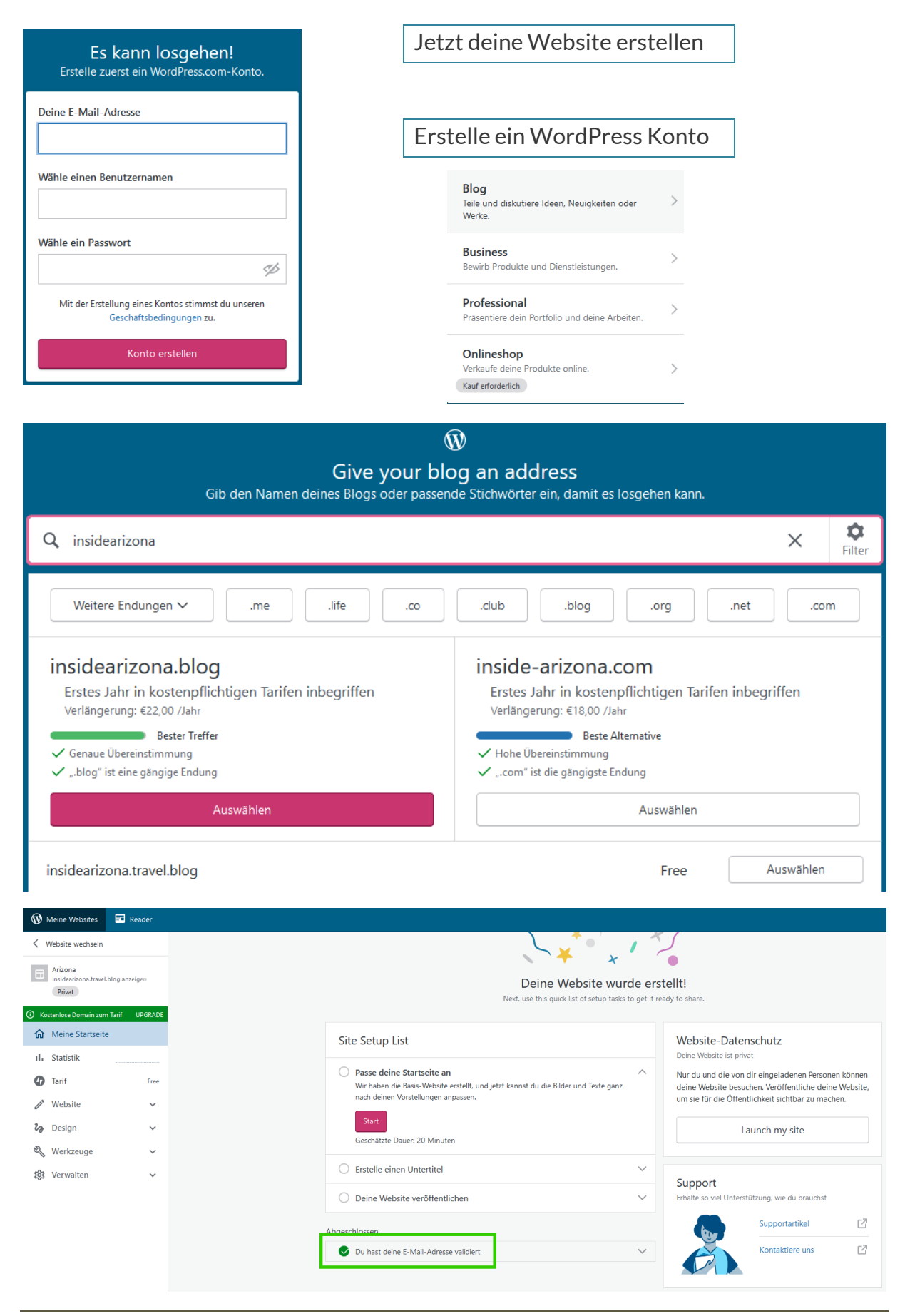

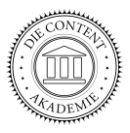

Login zur Benutzeroberfläche/zum Dashboard:

Gib den Domain-Namen in die Adresssleiste ein:

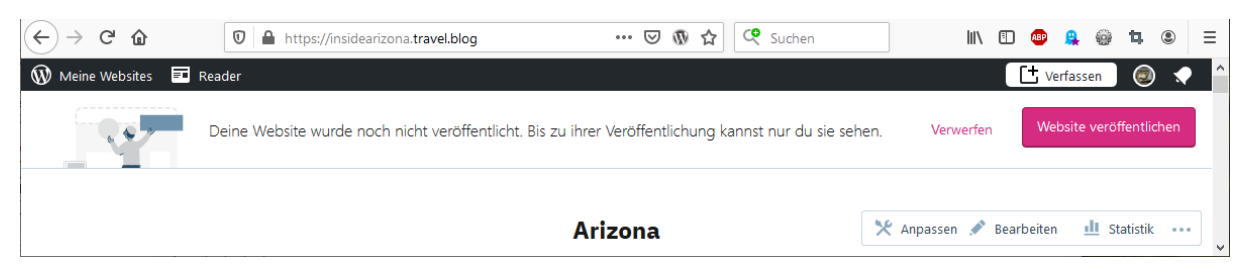

#### Dahinter ein Slash und das Wort *login* (/login):

| ← → ♂ ŵ               | 🛛 🔒 https://insidearizonatravel.wordpress.com/wp-login.php 🛛 🚥 🐼 🏠 🗌                        | Q. Suchen III\ 🖸 🥶 🔒 🤀 🗮 🖲 Ξ |
|-----------------------|---------------------------------------------------------------------------------------------|------------------------------|
| W Powered by WordPres |                                                                                             | ^<br>_                       |
|                       | Benutzername oder E-Mail-Adresse<br>ewakorti<br>Passwort<br>I<br>Stay signed in<br>Anmelden |                              |

Melde Dich an! Das Dashboard ist ähnlich wie bei WordPress.org. Allerdings kosten alle Plugins etwas. Auch das CSS kann man hier nicht bearbeiten, die Funktionen sind sehr eingeschränkt.

| 🔞 Meine Websites                                                                                                    | Reader                                                                                                    | L Verfassen              | ی چ      |
|----------------------------------------------------------------------------------------------------|----------------------------------------------------------------------------------------------------|--------------------------|----------|
| Dashboard                                                                                                    | Dashboard                                                                                                    | Ansicht anpassen 🔻       | Hilfe 🔻  |
| Startseite<br>Meine Kommentare<br>Website Statistiken<br>Meine Blogs<br>Abonnierte Blogs<br>Akismet-Statistiken      | Willkommen auf WordPress.com!     Hilfreiche Ressourcen:       Sie befinden sich jetzt im "Dashboard" Ihres Blogs. Hier können Sie neue Posts verfassen In deinem Dashboard:<br>und viele wichtige Einstellungen und Funktionen festlegen. <ul> <li>Einen Beitrag verfassen</li> <li>Allgemeine Einstellungen</li> <li>Dashboard-Adresse allerdings insidearizonatravel.blog lautet, deine<br/>Dashboard-Adresse allerdings insidearizonatravel.wordpress.com/wp-admin.</li> <li>Dein Profil</li> <li>Verfügung.</li> <li>Vurdüress tatte deinen Blog super aus<br/><ul> <li>WordPressty</li> </ul> </li> </ul> |                          |          |
| <ul> <li>Beiträge</li> <li>Mediathek</li> </ul>                                                                      | Später daran erinne                                                                                                    | ern Diesen Bildschirm au | sblenden |
| <ul> <li>Links</li> <li>Seiten</li> <li>Kommentare</li> <li>Feedback</li> </ul>                                      | Akismet & Privacy.<br>To help your site with transparency under privacy laws like the GDPR, Akismet can display a notice to your users under your comment forms. This<br>default, however, you can turn it on below.<br>Please <u>enable</u> or <u>disable</u> this feature. <u>More information</u> .                                                                                                    | ; feature is disabled by | ۵        |
| 🔊 Design                                                                                                    | Auf einen Blick                                                                                                    |                          |          |
| ✔     Plugins     2       ▲     Benutzer       ✔     Werkzeuge       ▲     Einstellungen       ▲     Menü einklappen | 2 Beiträge             U             2 Seiten                Titel                 WordPress.com unter Verwendung des Maywood Theme.               Inhalte                 Akismet sorgt dafür, dass kein Spam in Deinen Blog gelangt.             Es gibt im Moment keinen Eintrag in Deiner Spam-Liste.               Inhalte          Speicherplatz               93 0.712 MB Speicherplatz verfügbar               93 0.11 MB (0 %) Speicherplatz belegt                                                                                                    |                          |          |

Bei allen Beiträgen und Seiten ist automatisch der Gutenberg Editor aktiviert.

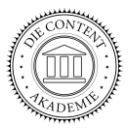

## Der Gutenberg Editor

Mit ihm erstellst Du Seiten und Beiträge über eine grafische Benutzeroberfläche.

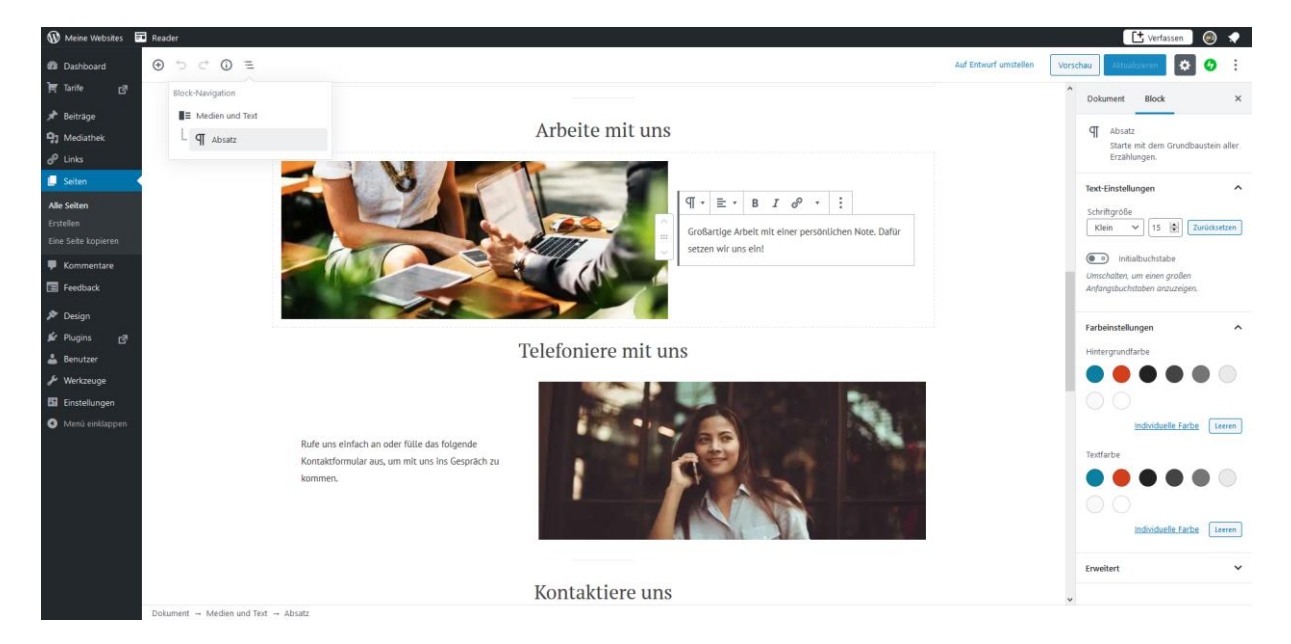

Vorteil: visuelles Layout ist einfach umzusetzen.

Nachteil:

1. Gutenberg funktioniert nicht mit allen Themes und Plugins, er ist sehr fehlerhaft (1 Stern ist die niedrigste Bewertung).

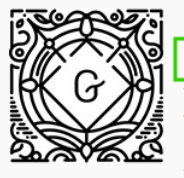

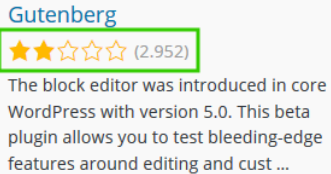

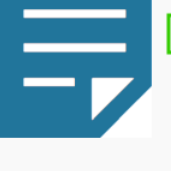

Classic Editor Attiviert den bisherigen klassischen WordPress-Editor sowie die Bearbeiten-Ansicht im alten Stil mit TinyMCE,

Ansicht im ätten stil mit TinyMCE, Metaboxen usw. für Beiträge und Seiten. Unterstützt außerdem alle Plugins, die dort angezeigt werden.

- 2. Das Text-Widget hat immer noch das Layout vom *Classic Editor*. Man muss auf jeden Fall damit umgehen können.
- 3. Andere Content Management Systeme (Typo3) haben ein sehr ähnliches Layout wie der *Classic Editor* in WordPress. Wenn man diesen kennt, kann man auch mit anderen CMS umgehen.

Noch eine Empfehlung für ein Plugin:

"Disable Gutenberg" erlaubt pro Seite/Beitrag die Entscheidung welchen Editor der User verwenden möchte.

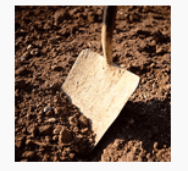

Disable Gutenberg ★★★★ (449)

Deaktiviert den Gutenberg-Block-Editor und stellt den klassischen Editor und die ursprüngliche Beitrags-Bearbeituns-Ansicht (TinyMCE, Meta Boxen etc.) wieder her. Selektive Deaktivierung für Beiträge...

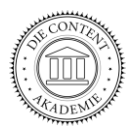

### Einstellungen

Allgemein: nur MIT einem aktuellen SSL Zertifikat kann die Website auf **https** umgestellt werden!

| 🔞 😚 Die Content-Ak         | ademie 투 0 🕂 Neu 🕅 🤏          | Delete Cache Willkommen, Die Content-Akademie 🚺                                                                                                    |
|----------------------------|-------------------------------|----------------------------------------------------------------------------------------------------|
| Peatured Content           |                               |                                                                                                    |
| 루 Kommentare               | Titel der Website             | Die Content-Akademie                                                                                                    |
| M Formulare                |                               |                                                                                                    |
| M M-10                     | Untertitel                    | Wo Inhalt ist, fügen sich die Formen von selbst.                                                                                                    |
| ivialiPoet                 |                               | Erkläre in ein paar Worten, worum es auf deiner Website geht.                                                                                        |
| 🔊 Design                   |                               |                                                                                                    |
| 🖌 Plugins                  | WordPress-Adresse (URL)       | https://die-contentakademie.at                                                                                                    |
| 🚢 Benutzer                 |                               |                                                                                                    |
| 差 Werkzeuge                | Website-Adresse (URL)         | https://die-contentakademie.at                                                                                                    |
| All-in-One WP<br>Migration |                               | Gib hier die Adresse ein, wenn die Startseite deiner Website von deinem WordPress-Installationsverzeichnis abweichen soll.                           |
| It Firstellungen           | Administrator-E-Mail-Addresse | info@die-contentakademie.at                                                                                                    |
| en cinstellungen           |                               | Diese Adresse wird für administrative Zwecke verwendet. Wenn du diese änderst, bekommst du eine E-Mail an deine neue E-Mail-Adresse, um die Änderung |
| Allgemein                  |                               | zu bestätigen. Die neue Adresse wird erst nach dieser Bestätigung benutzt.                                                                           |

Lesen: Umstellen der Startseite und der Sichtbarkeit

| 🔞 🖀 Die Content-Akademie 🛡 0 🕂 Neu 🗱 🥸 Delete Cache 🦷 🕅 🕅 🕅 Willkommen, Die Content-Akademie 🔛                       |                                                           |                                                                                                    |         |
|----------------------------------------------------------------------------------------------------|-----------------------------------------------------------|----------------------------------------------------------------------------------------------------|---------|
| 🚳 Dashboard                                                                                                    | Einstellungen › Lesen                                     | 1                                                                                                    | Hilfe 🔻 |
| <ul> <li>★ Beiträge</li> <li>分 Medien</li> <li>Ø Seiten</li> <li>♥ Featured Content</li> <li>♥ Kommentare</li> </ul> | Deine Startseite zeigt                                    | Deine letzten Beiträge  Eine <u>statische Seite</u> (unten auswählen)  Homepage: Content-Management Lehrgang in Wien  Beitragsseite: - Auswählen -            |         |
| <ul> <li>Formulare</li> <li>MailPoet</li> <li>Design</li> <li>Plugins</li> </ul>                                     | Blogseiten zeigen maximal<br>Newsfeeds zeigen die letzten | 10 🔄 Beiträge                                                                                                    |         |
| <ul> <li>Benutzer</li> <li>Werkzeuge</li> <li>All-in-One WP<br/>Migration</li> <li>Einstellungen</li> </ul>          | Füge für jeden Beitrag in einem<br>Feed Folgendes hinzu   | <ul> <li>ganzen Text</li> <li>Kurzfassung</li> <li>Dein Theme bestimmt, wie Inhalte in Browsern angezeigt werden. Erfahre mehr über Feeds (engl.).</li> </ul> |         |
| Allgemein<br>Schreiben                                                                                               | Sichtbarkeit für Suchmaschinen                            | Suchmaschinen davon abhalten, diese Website zu indexieren.<br>Es ist Sache der Suchmaschinen, dieser Bitte nachzukommen.                                      |         |
| Lesen<br>Diskussion                                                                                                  | Änderungen speichern                                      |                                                                                                    |         |

Permalinks: kürzerer Link für besseres SEO

| 🔞 👔 Oneheart Warri         | iors Lodge  🎙 0 🕂 Neu  De        | lete Cache                                                                                                    | Willkom |
|----------------------------|----------------------------------|----------------------------------------------------------------------------------------------------|---------|
| ~                          | Gebräuchliche Einstellunge       | 1                                                                                                    |         |
| 🔊 Design                   |                                  |                                                                                                    |         |
| 🖌 Plugins                  | 🔘 Einfach                        | https://oneheartwarriors.at/?p=123                                                                                         |         |
| 🚢 Benutzer                 |                                  |                                                                                                    |         |
| 🔑 Werkzeuge                | <ul> <li>Tag und Name</li> </ul> | https://oneheartwarriors.at/2019/11/26/beispielbeitrag/                                                                    |         |
| All-in-One WP<br>Migration | O Monat und Name                 | https://oneheartwarriors.at/2019/11/beispielbeitrag/                                                                       |         |
| 🕂 Einstellungen 🖣          |                                  |                                                                                                    |         |
| Allgemein                  | O Numerisch                      | https://oneheartwarriors.at/archive/123                                                                                    |         |
| Schreiben                  | 0                                |                                                                                                    |         |
| Lesen                      | <ul> <li>Beitragsname</li> </ul> | https://oneheartwarriors.at/beispielbeitrag/                                                                               |         |
| Diskussion                 |                                  |                                                                                                    |         |
| Medien                     | Benutzerdefiniert                | https://oneheartwarriors.at /%postname%/                                                                                   |         |
| Permalinks                 |                                  | Verfügbare Platzhalter:                                                                                                    |         |
| Datenschutz                |                                  | %year%         %monthnum%         %day%         %minute%         %second%         %post_id%         %category%         %au | uthor%  |

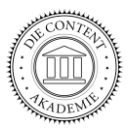

### Erstellen von Seiten

Unter "Seiten – Erstellen" wird eine neue Seite angelegt. Der Button "Werkzeugleiste Umschalten" (bitte aktivieren) zeigt die 2. Leiste mit zusätzlichen Symbolen.

In "Visuell" sehe ich das Layout, in "Text" den Quelltext (html außer und <br>).

| <b>9</b> Medien   | Ein Titel                                                           |              |
|-------------------|---------------------------------------------------------------------|--------------|
| 📙 Seiten 🧹        | Permalink: <u>https://oneheartwarriors.at/ein-titel/</u> Bearbeiten |              |
| Alle Seiten       |                                                                     |              |
| Erstellen         |                                                                     | Visuell Text |
| Featured Content  | Absatz 🔻 B I 🗄 🗄 🖆 🖆 🥔 🚍 🧱 📅                                        | ×            |
| \$ Serious Slider | ▲∞ − <u>Α</u> ▼ 🛱 ♀ Ω 準 野 つ ♂ 🖗 🚺                                   |              |
| 🗭 Kommentare      |                                                                     |              |
| M Formulare       |                                                                     |              |
| MailPoet          | Ein Text                                                            |              |
| 🔊 Design          |                                                                     |              |
| 😰 Plugins         |                                                                     |              |

# Seiten – Beiträge: was ist der Unterschied

Beiträge können mit Kategorien sortiert werden und auf der Website untereinander/nebeneinander stehen.

Eine Seite füllt immer den aktuellen Browsertab.

Ausnahme: die Startseite

# Erstellen der Menüleiste

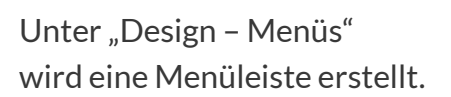

Auch hier gibt es die Option:

"Ansicht anpassen".

Damit wird zB folgendes Möglich:

- Externe Links
- Das Attribut "title"

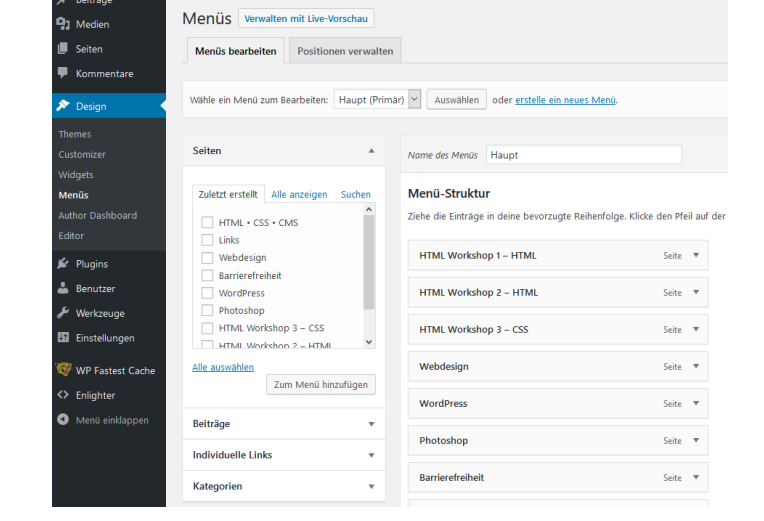

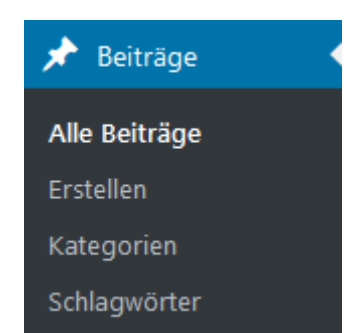

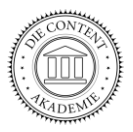

#### Installation der verschiedenen Layouts

Unter "Design – Themes" gibt es die drei Standard-Themes. Dort können weitere Themes hochgeladen werden ("Themes – Hinzufügen").

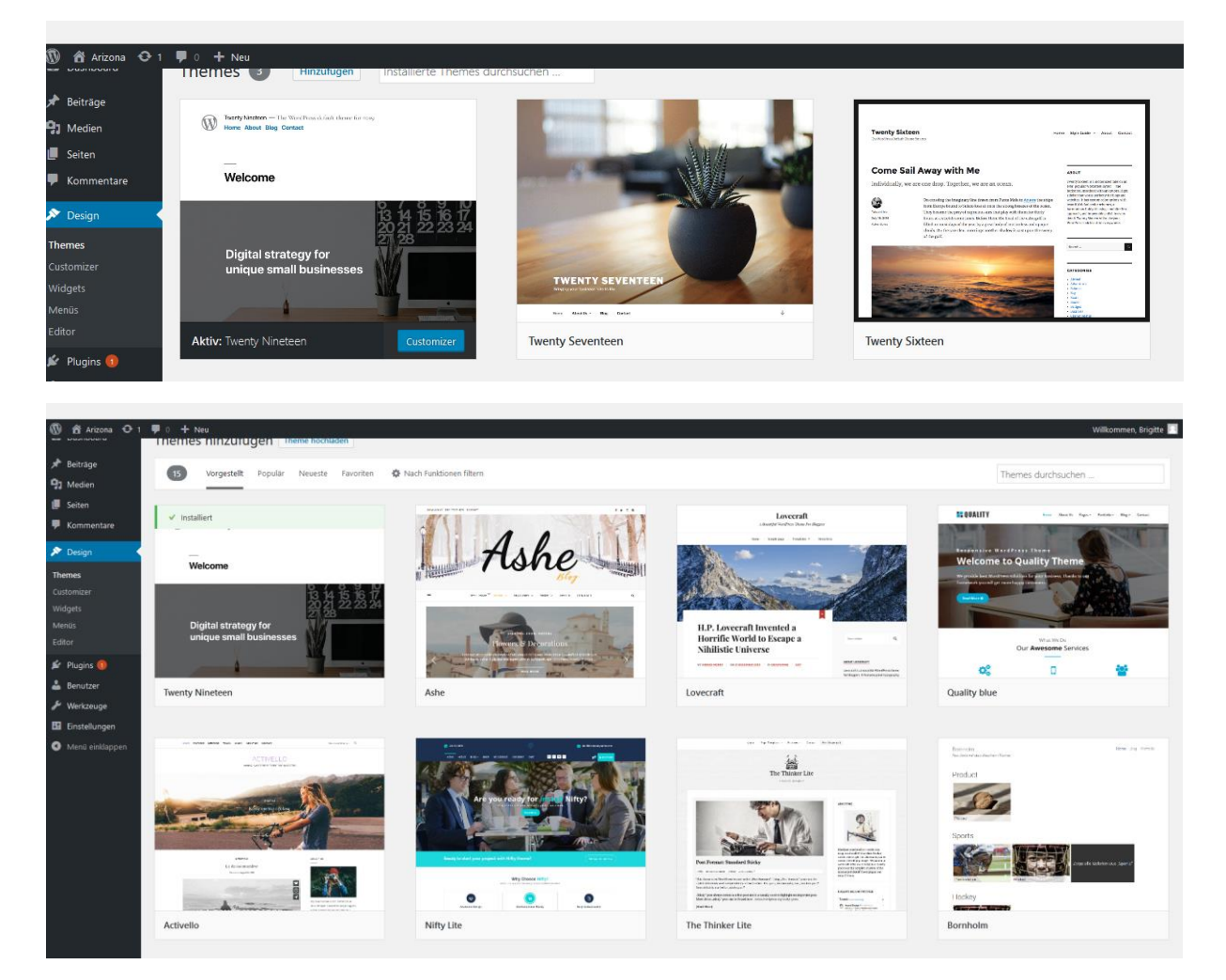

## Verwendung von Plugins (Zusatzprogrammen)

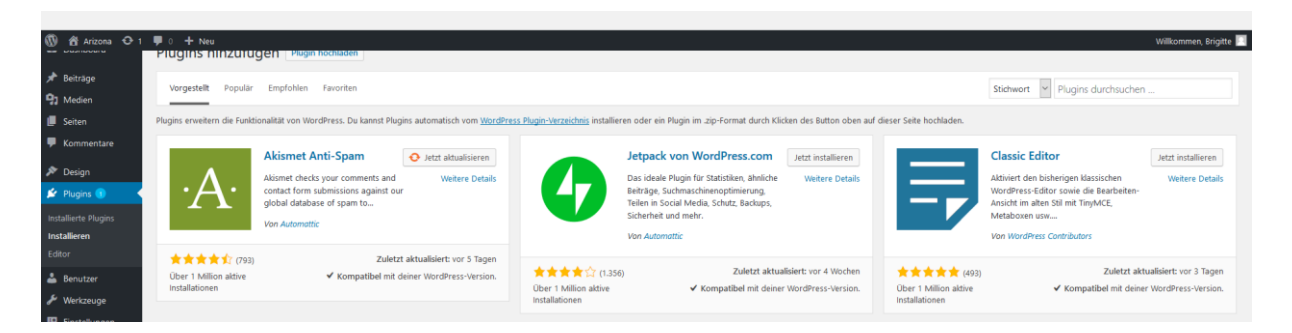

Unter "Plugins – Installieren" können diverse Zusatzprogramme hochgeladen werden.

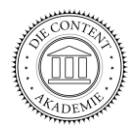

#### Plugins die häufiger verwendet werden:

- Advanced WPLink einem Link das Attribut "title" hinzufügen
- <u>All-in-One WP Migration</u> siedelt Deine Seite auf einen anderen Webspace
- <u>All-in-One WP Migration File Extension</u> Zusatz zum Einfügen
- <u>Autoptimize</u> optimiert JavaScript, CSS, usw. ... und damit die Ladezeit
- <u>Contact Form 7</u> und <u>Really Simple Captcha</u> Hier der Code, wie das Really Simple Captcha in das Kontaktformular einfügt wird: [captchac captcha-511] Bitte tippen sie den Text in das folgende Feld, danke! [captchar captcha-511]
- <u>Classic Editor</u> funktioniert mit allen Themes
- <u>Contact Form 7 Honeypot</u> Anti-Spam Funktionalität für CF7
- Coming Soon WordPress "Coming Soon" Modus
- <u>Cookie Notice</u> EU Cookie Law
- <u>Cookiebot</u> EU Cookie Law
- <u>Custom Sidebars</u> sehr viele Widgets auf unterschiedlichen Seiten
- <u>Digimember</u> erstellt schnell und einfach Mitglieder-Seiten
- Easy Google Fonts Schriften zuweisen
- <u>Elementor Page Builder</u> Seitenlayout ohne Limits (mit langer Ladezeit)
- Enlighter Customizable Syntax Highlighter
- GA Google Analytics fügt den Google Tracking Code ein
- <u>Gallery</u> erstellt Galerien und Alben
- Ginger EU Cookie Law
- <u>Google XML Sitemap</u> verbessert die SEO
- Interactive 3D FlipBook stelle HTML oder PDF'2 als FlipBook dar
- <u>Loco Translate</u> übersetzt die Sprache von Themes und Plugins zB "Page not found" in "Seite nicht gefunden"
- Master Slider für Bilder in allen Bereichen
- Polylang für die mehrsprachige Seite
- Post Type Switcher Beiträge zu Seiten zu Beiträgen ...
- <u>Quick Featured Images</u> Beitragsbild-Größe anpassen (<u>drWeb</u>)
- <u>Really Simple SSL</u> stelle Deine Website einfach auf SSL um
- <u>Shortcodes Ultimate</u> Elemente mittels Shortcode einfügen
- <u>Shortpixel Image Optimiser</u> Bilder komprimieren, Ladezeit optimieren
- Social Media Buttons Toolbar Social Icons hinzufügen
- Ultimate Social Media Icons Social Icons hinzufügen
- <u>UpdraftPlus</u> WordPress Backup erstellen (<u>webtimiser</u>)
- <u>Widget Options</u> andere Widgets auf unterschiedlichen Seiten
- <u>Wordfence Security</u> Firewall & Malware Scan
- <u>WP Dashboard Notes</u> Notizen am Dashboard erstellen
- <u>WP Fastest Cache</u> beschleunigt die Ladezeit
- <u>WPfront Scroll Top</u> zum Anfang der Seite scrollen
- Yoast SEO unerlässlich für die Suchmaschinenoptimierung
- Embed Videos Youtube Videos datenschutzkonform (DSGVO) einbinden

Weitere nützliche Plugins bei <u>BlogMojo</u>, zB die besten WordPress <u>Plugins</u> 2019.